# Contractor Data Sheet Search Reference Guide Homepage CBAR Contractor Data Sheet Contractor Data Sheet Search Table of Contents EDA Role Access 1 Navigation 1 Search Criteria 1 Search Criteria Fields 2 Sample Search Results 3 Exporting Search Results 4

The Contract Business Analysis Repository (CBAR) is a tool, accessible by both internal Cognizant Administration employees and external DoD and non-DoD Federal Agencies, which provides acquisition-related data on contractors (CAGE/UEI) and negotiations completed by DoD Procuring Contracting Officers.

|                 | The following EDA user roles have the ability to access the Contractor Data Sheet Search in EDA.                                                                                                    |                                                                                                    |  |  |  |  |  |
|-----------------|----------------------------------------------------------------------------------------------------|----------------------------------------------------------------------------------------------------|--|--|--|--|--|
|                 | EDA User Role                                                                                                    | Role Access                                                                                                    |  |  |  |  |  |
| EDA Role Access | CBAR ACO                                                                                                    | <ul> <li>Search Contractor Data Sheet</li> <li>View Contractor Data Sheet – Header Data</li> <li>View Contractor Data Sheet – Full Data</li> <li>Export Contractor Data Sheet Search Results</li> <li>Create Contractor Data Sheet         <ul> <li>Restricted to CAGE code(s) associated to the user's role DoDAAC</li> </ul> </li> <li>Edit Contractor Data Sheet         <ul> <li>Restricted to CAGE code(s) associated to the user's role DoDAAC</li> </ul> </li> </ul>                                                                                  |  |  |  |  |  |
|                 | CBAR Contracting Officer                                                                                                    | <ul> <li>Search Contractor Data Sheet</li> <li>View Contractor Data Sheet – Header Data</li> <li>View Contractor Data Sheet – Full Data</li> <li>Export Contractor Data Sheet Search Results</li> <li>Create Contractor Data Sheet         <ul> <li>Restricted to CAGE code(s) associated to the user's role DoDAAC</li> <li>Edit Contractor Data Sheet                 <ul> <li>Restricted to CAGE code(s) associated to the user's role DoDAAC</li> <li>Restricted to CAGE code(s) associated to the user's role DoDAAC</li> </ul> </li> </ul> </li> </ul> |  |  |  |  |  |
|                 | CBAR View Only                                                                                                    | <ul> <li>Search Contractor Data Sheet</li> <li>View Contractor Data Sheet – Header Data</li> <li>View Contractor Data Sheet – Full Data</li> <li>Export Contractor Data Sheet Search Results</li> </ul>                                                                                                    |  |  |  |  |  |
|                 | CBAR PMO                                                                                                    | <ul> <li>Search Contractor Data Sheet</li> <li>View Contractor Data Sheet – Header Data</li> <li>View Contractor Data Sheet – Full Data</li> <li>Export Contractor Data Sheet Search Results</li> <li>Create Contractor Data Sheet</li> <li>Edit Contractor Data Sheet</li> <li>Delete Contractor Data Sheet</li> </ul>                                                                                                    |  |  |  |  |  |
| Navigation      | To navigate to CBAR, log in to the PIEE portal and select the <b>EDA</b> application icon.<br>Within the EDA module, select <b>CBAR</b> from the navigation pane.                                                                                                    |                                                                                                    |  |  |  |  |  |
| Search Criteria | The user will navigate to the Control of the Control of the Contro | ontractor Data Sheet Search page and enter criteria to retrieve desired data.<br>criteria, select the <b>Search</b> button to perform the Contractor Data Sheet Search.<br>putton to add a link to the Contractor Data Sheet Search to the Bookmarks menu on the EDA Dashboard                                                                                                    |  |  |  |  |  |

3. Select the Cancel button to exit the Contractor Data Sheet Search screen and return to the CBAR menu.

# Search Criteria Fields

- Contractor Name
  - Partial search is allowed. Data entered in this field will return all results in which the Contractor Name contains the entered data.
- Contractor CAGE
  - Partial search is allowed. Data entered in this field will return all results in which the Contractor CAGE contains the entered data.
- Contractor UEI
  - Partial search is allowed. Data entered in this field will return all results in which the Contractor UEI contains the entered data.

### Corporate Parent Name

• Partial search is allowed. Data entered in this field will return all results in which the Corporate Parent Name contains the entered data.

# Corporate Parent CAGE

• Partial search is allowed. Data entered in this field will return all results in which the Corporate Parent CAGE contains the entered data.

# Corporate Parent UEI

• Partial search is allowed. Data entered in this field will return all results in which the Corporate Parent UEI contains the entered data.

# Cognizant Administration DoDAAC

• Partial search is allowed. Data entered in this field will return all results in which the Cognizant Administration DoDAAC contains the entered data.

### Cognizant Federal Agency Official (CFAO) DoDAAC

• Partial search is allowed. Data entered in this field will return all results in which the Cognizant CFAO DoDAAC contains the entered data.

### Business System

- Allows for multiple selections.
- Business System Status
  - o Allows for multiple selections.
- System Adequate for Contract Award
  - Yes/No [defaults to blank]
- Has Attachment
  - Yes/No [defaults to blank]
- Payment Being Withheld
- Disclosure Statement Adequacy Status
- Disclosure Statement Compliance Status
- Agreement/Recommendation
- Next System Review Date From
- Next System Review Date To

# Search Modifiers

- Greater Than or Equal To: The data entered in the field will return results that are greater than or equal to the entered characters.
- Greater Than: The data entered in the field will return results that are greater than the entered characters.

- **Equal To**: The data entered in the field will return results that are equal to the entered characters.
- Less Than or Equal To: The data entered in the field will return results that are less than or equal to the entered characters.
- Less Than: The data entered in the field will return results that are less than the entered characters.
- Is Null: The data search will return only results that have no value for the search criterion.
- Not Null: The data search will return only results with a value for the search criterion.

Once the search criteria are entered, the system will return a list of Contractor Data with the requested criteria.

All CBAR Contractor Data Sheet Records are viewable to all CBAR user role types. Records are editable or read-only, depending on a user's role and/or span of control based on their registered DoDAAC(s).

- CBAR ACO: May edit only Contractor Data Sheet Records within the user's span of control
- CBAR Contracting Officer: May edit only Contractor Data Sheet Records within the user's span of control
- CBAR View Only: May only view Contractor Data Sheet Records in read-only status
- CBAR PMO: May edit all Contractor Data Sheet Records

|               | CBAR Contractor Data S<br>+ Create New Contractor Data | Contractor Data Sheet Search Results |                                     |                                        |                   |                   | 5 6 7 8<br>2 Export Results Save Search & Refine Search Q New Search |                  |                         |  |
|---------------|--------------------------------------------------------|--------------------------------------|-------------------------------------|----------------------------------------|-------------------|-------------------|----------------------------------------------------------------------|------------------|-------------------------|--|
|               | Contractor Name ↑↓                                     | Contractor CAGE ↑≞                   | Contractor UEI $\uparrow\downarrow$ | Contractor DoDAAC $\uparrow\downarrow$ | Parent Name<br>↑↓ | Parent CAGE<br>↑↓ | Parent UEI ↑↓                                                        | Parent DoDAAC ↑↓ | Actions ↑↓              |  |
| Sample Search | NORTHROP GRUMMAN SYSTEMS<br>CORPORATION                | 06481                                | GWFBQY413N79                        | FA3030                                 |                   |                   |                                                                      |                  |                         |  |
| Results       | Records: 1 to 1                                        |                                      | Ľ                                   | : ( 1 > »                              | 10 ~              |                   |                                                                      |                  | Max Records Returned: 1 |  |

- 1. To sort search results by a specific criterion, select the applicable **column heading**. Columns may be sorted by ascending or descending order.
- 2. Select page numbers or arrows to navigate through the search results.
- 3. To control how many results are displayed on each page, select a value from the records dropdown menu.
- 4. Select the Create New Contractor Data button to navigate to the Create Contractor Data Sheet page.
- 5. Select the **Export Results** button to downloads the current search results to the local machine as an .xlsx file.
- 6. Select the Save Search button to save the current search criteria to the Saved Searches menu on the EDA Dashboard.
- 7. Select the Refine Search button to return to the existing Contractor Data Sheet Search criteria.
- 8. Select the New Search button to perform a new Contractor Data Sheet Search.

Search Results columns

- Contractor Name
- Contractor CAGE
- Contractor UEI
- Contractor DoDAAC
- Parent Name

|                             | <ul> <li>Parent CAGE</li> <li>Parent UEI</li> <li>Parent DoDAAC</li> <li>Actions</li> </ul>                                                                                                    |
|-----------------------------|----------------------------------------------------------------------------------------------------|
| Exporting Search<br>Results | <ul> <li>Actions</li> <li>Once the search results are returned, the Export Results button will allow the user to export search results in .xlsx format for import to a spreadsheet.</li> <li>Parent CAGE Parent UEI 1 Parent DoDAAC 1 Actions 1 Max Records Returned: 1</li> <li>Sample Export</li> </ul>                                                                                                    |
|                             | 1       COGNIZANT ACO/DACO NAME       COGNIZANT ACO/DACO EMAIL       CACO N/ CACO EN CONTRA CONTRA |